## FAQs and Operation for PCMtuner V1.2.7 Update

Firstly, Many thanks to the users for their support and love for <u>PCMTUNER</u>

After the 1.2.7 version update, all users need to download the PCM Suite installation package from the following website and install it.

Please download the PCM Suite installation package and install it from the website(<u>www.tuner-box.com</u>).

You can get the 1.2.7 version of the software. The picture is as shown below:

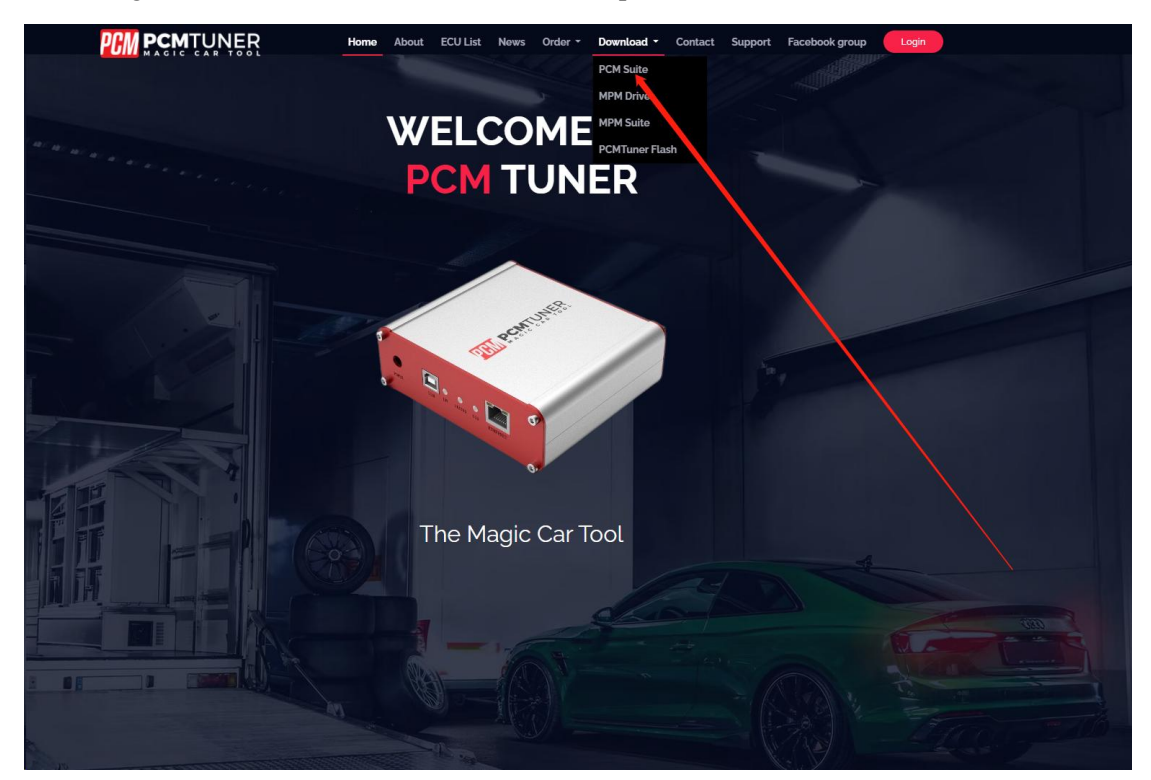

After downloading, unzip and install.

After installation

1. Double click the desktop to run PCMtuner Flash

As the picture shows below:

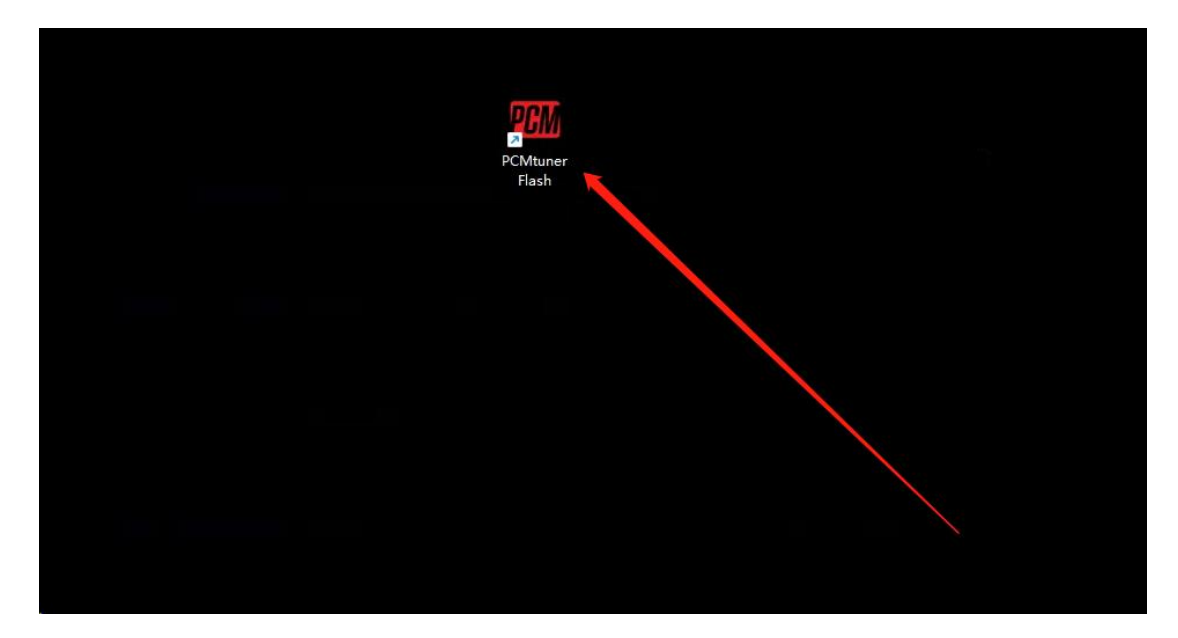

2. Copy the machine code according to the software prompt, and send it to the mailbox (info@tuner-box.com).

Please send the machine code together with the serial number on the back of your PCMtuner hardware device to the mailbox to request the activation certificate in order to activate your PCMtuner Flash software. Usually the digital certificate will be returned within 30-40 minutes once we confirm that you are a legitimate user, from Monday to Friday during working hours.

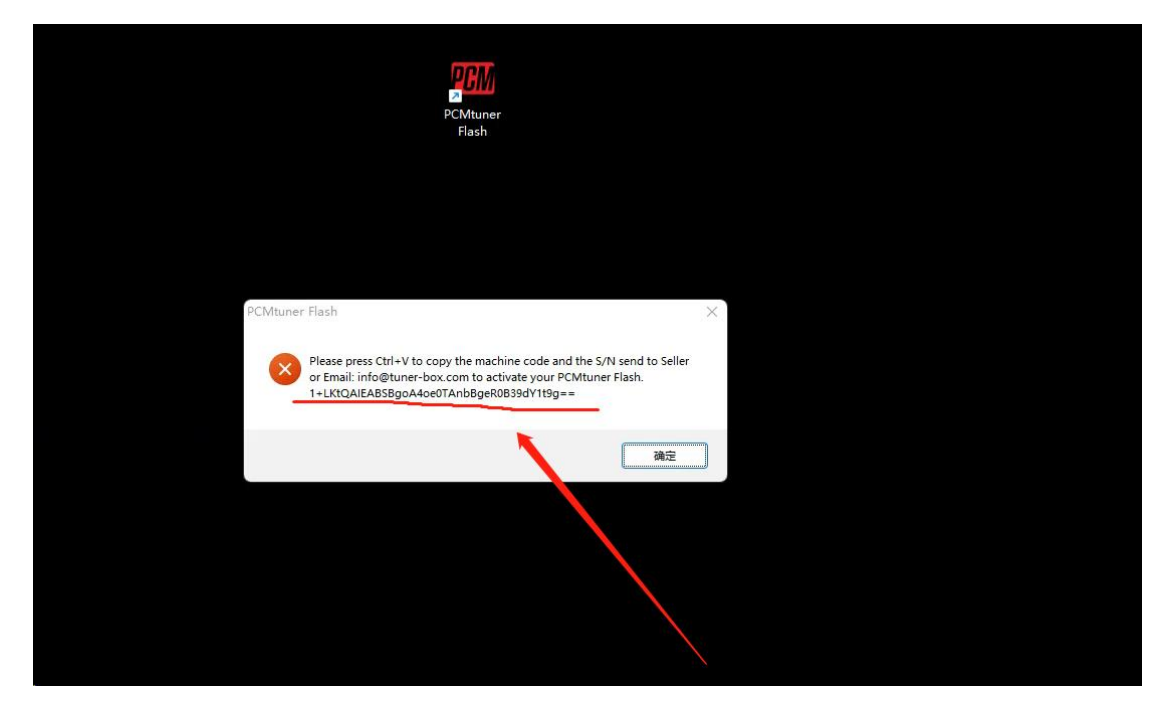

The machine code on the back of the device is shown in the picture below.

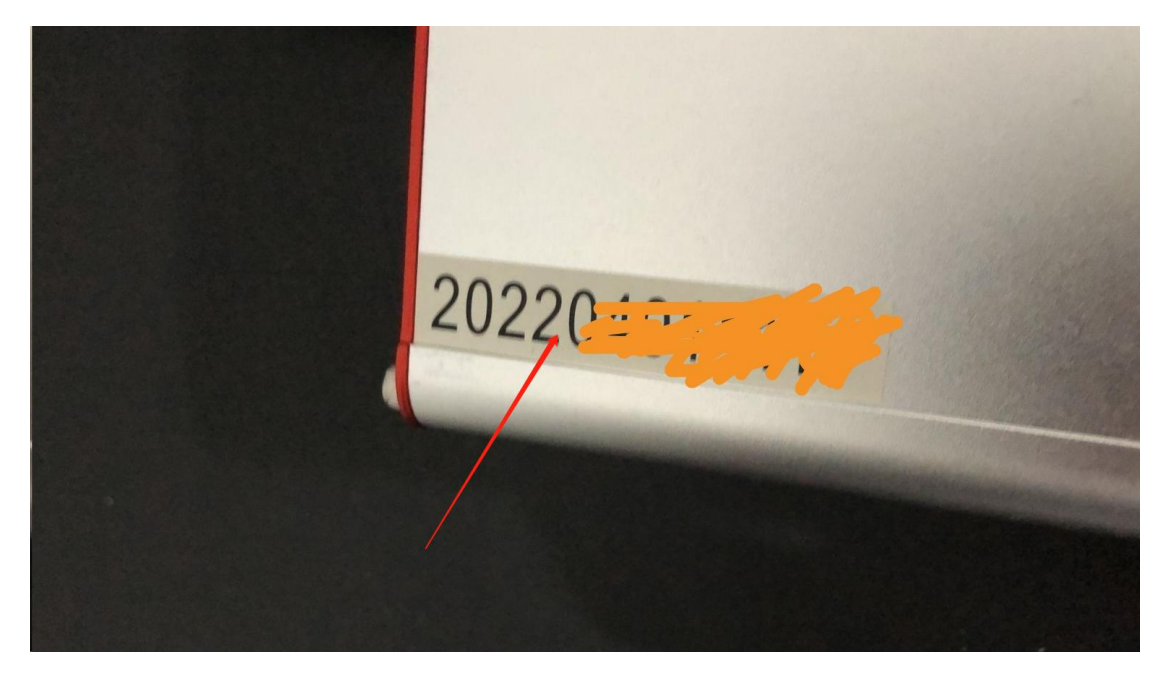

3. Receive the tuner-box digital certificate and copy it to the folder (C:\Program Files (x86)\PCMtuner Flash). Do **NOT** modify the name of the digital certificate. The digital certificate name is shown as below.

| 名称               | 修改日期            | 类型         | 大小        |
|------------------|-----------------|------------|-----------|
| 🔣 PCMtuner Flash | 2022/8/8 20:44  | 应用程序       | 25,004 KB |
| B PCMtuner.dll   | 2022/8/8 22:47  | 应用程序扩展     | 5,625 KB  |
| 🚟 PCMtuner       | 2021/11/1 19:02 | 图标         | 16 KB     |
| PCMtuner.license | 2022/8/3 12:38  | LICENSE 文件 | 7 KB      |
|                  |                 |            |           |

As the picture shows:

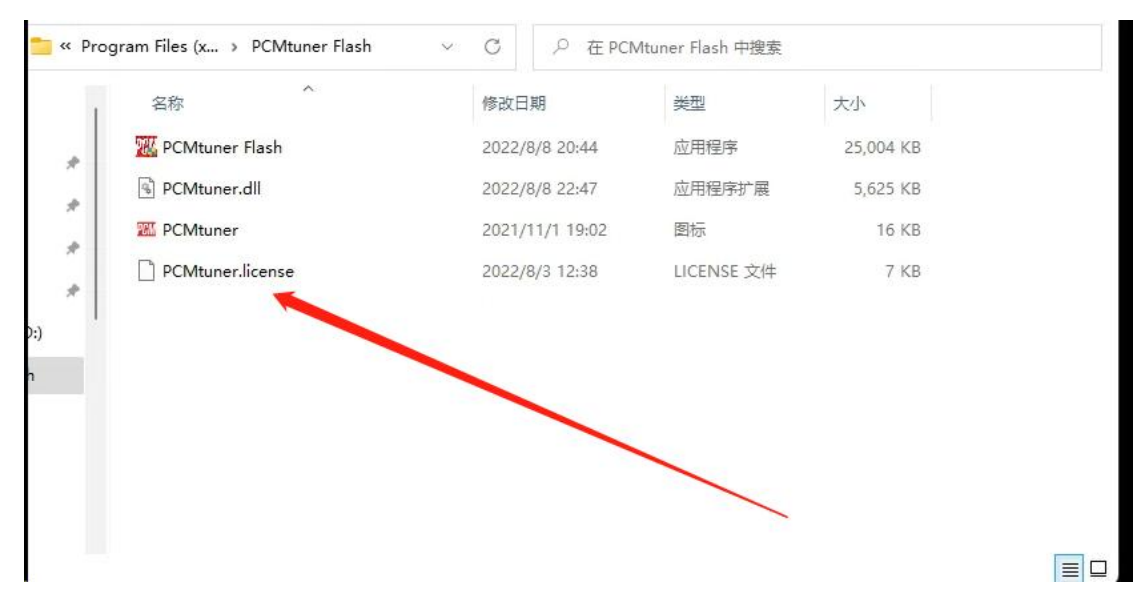

4. Set the default opening method of the digital certificate to "PCMtuner Flash" as shown in the picture.

| · · 1                        | > This PC > Ace | r (C:) > Program Files (x86) | PCMtuner Flash    |                     | ~ C       | Search PCMtuner Flash |   |
|------------------------------|-----------------|------------------------------|-------------------|---------------------|-----------|-----------------------|---|
| 🔶 Quick access               | Name            | ^                            | Date modified     | Туре                | Size      |                       |   |
| E Desktop 📌                  | PCMtuner Fla    | ash.exe                      | 8/5/2022 2:40 PM  | Application         | 24,984 KB |                       |   |
| 🛓 Downloads 🏾 🖈              | PCMtuner.dl     | I                            | 8/9/2022 6:33 PM  | Application extens  | 5,625 KB  |                       |   |
| Documents 🖈                  | 20 PCMtuner.ico | D                            | 11/1/2021 7:02 PM | lcon                | 16 KB     |                       |   |
| Acer (C:)                    | PCMtunec lic    |                              | 1<br>前            | LICENSE File        | 7 KB      |                       |   |
| license                      |                 |                              | Enter             |                     |           |                       |   |
| PCMtuner Flash               |                 |                              | Linei             |                     |           |                       |   |
| <ul> <li>OneDrive</li> </ul> |                 | So Open with                 | / 🔁               | Notepad             |           |                       |   |
| This PC                      |                 | Compress to ZIP fi           | le 🔐              | update              | -         |                       |   |
| Metwork                      |                 | Copy as path                 | <b>a</b>          | Search the Microsof | t Store   |                       |   |
|                              |                 | E Properties                 | Alt+Enter         | Choose another app  |           |                       |   |
|                              |                 | WinRAR                       | >                 |                     |           |                       | 1 |
|                              |                 | Show more option             | s Shift+F10       |                     |           |                       | - |

| New                                                                                                    | 0 6                                                         | Dpen with                                                                                                    |                                      |                                       |                                   | ×                     |  |
|----------------------------------------------------------------------------------------------------|-------------------------------------------------------------|----------------------------------------------------------------------------------------------------|--------------------------------------|---------------------------------------|-----------------------------------|-----------------------|--|
| ) New · ob                                                                                                    | U U                                                         | ← → ~ ↑ 🚞 «                                                                                                    | Program Files (x86) > PCMtuner Flash | ~ C                                   | Search PCMtuner                   | Flash                 |  |
| $\rightarrow$ ~ $\uparrow$                                                                                                    | > This PC > Ac                                              | Organize   New folder                                                                                                    |                                      |                                       | ≣ •                               |                       |  |
| Quick access Desktop Downloads Documents Councers Acer (C:) license Documents Documents Document | Name<br>PCMtuner I<br>PCMtuner.<br>PCMtuner.I<br>PCMtuner.I | Downloads Documents Documents Pictures Circles Circles Documents Documents Documents Dicense Documents Documents Do | Name                                 | Date modified<br>8/5/2022 2:40 PM     | Type<br>Application               | Size<br>24,984        |  |
| OneDrive<br>This PC<br>Network                                                                                                    |                                                             | File name:                                                                                                    |                                      | · · · · · · · · · · · · · · · · · · · | Programs (*.exe;*.pif;*.c<br>Open | com;*.bat \<br>Cancel |  |

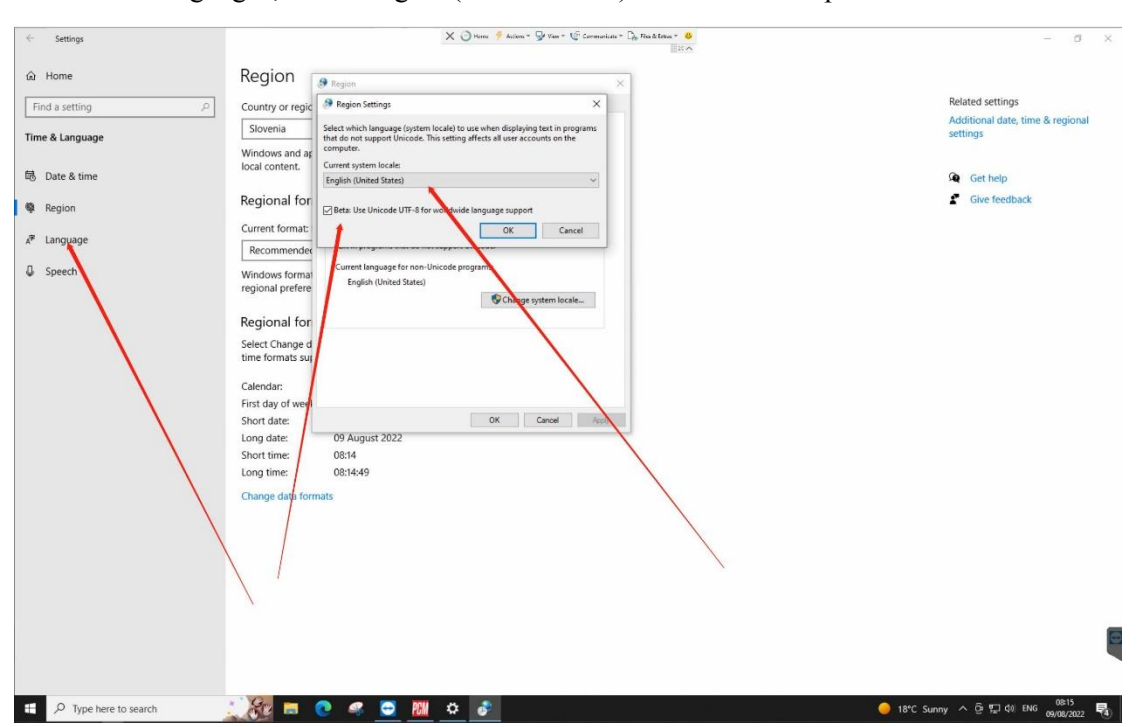

5. Set the "Language", select English(United States) as shown in the picture.

6. It is best to set the display language to English. If your local language can work, you don't need to choose English as the display language.

| ← Settings                                                                                                    |                                             | ×                                             | 🔾 litera 🌾 Articas - 🚽 Van - 🌿 Comaya       | uter - 🔔 Her & Uter - 👙 | - 0 X                                                                  |
|----------------------------------------------------------------------------------------------------|---------------------------------------------|-----------------------------------------------|---------------------------------------------|-------------------------|------------------------------------------------------------------------|
| යි Home                                                                                                    | Language                                    |                                               |                                             |                         |                                                                        |
| Find a setting $P$                                                                                                    | 旦                                           |                                               |                                             |                         | Related settings<br>Administrative language settings                   |
| Time & Language                                                                                                    | Windows display<br>English (United Kingdom) | Apps and websites<br>English (United Kingdom) | Regional format<br>English (United Kingdom) |                         | Date, time & regional formatting                                       |
| 聞 Date & time                                                                                                    | 2                                           | 0                                             |                                             |                         | Spelling, typing, & keyboard settings                                  |
| Region                                                                                                    | Keyboard                                    | Speech                                        |                                             |                         |                                                                        |
| a <sup>≉</sup> Language                                                                                                    | English (United Kingdom)                    | English (United States)                       |                                             |                         | Help from the web                                                      |
| C Streeth                                                                                                    |                                             |                                               |                                             |                         | Installing language pack for speech<br>Changing Microsoft Store region |
|                                                                                                    | Windows display la                          | inguage                                       |                                             |                         | Adding an input language                                               |
| A Contraction of the second second se | English (United Kingdor                     | m)                                            | ~                                           |                         |                                                                        |
| N N                                                                                                    | Windows features, like Se                   | ttings and File Explorer.                     | in this                                     |                         | Get help                                                               |
|                                                                                                    | language.                                   |                                               |                                             |                         | Give feedback                                                          |
|                                                                                                    | Preferred language                          | s                                             |                                             |                         |                                                                        |
|                                                                                                    | Apps and websites will ap<br>they support.  | opear in the first language                   | in the list that                            |                         |                                                                        |
| λ.                                                                                                    | + Add a language                            |                                               |                                             | 3                       |                                                                        |
| 1                                                                                                    | A <sup>字 English (United Kin</sup>          | ngdom)                                        | A# \$                                       |                         |                                                                        |
|                                                                                                    | A <sup>字 English (Slovenia)</sup>           |                                               | x≠ *                                        |                         |                                                                        |
|                                                                                                    | A <sup>字 English</sup> (United Sta          | ates)                                         | ් ෙලි 🖞 නු 炎                                |                         |                                                                        |
|                                                                                                    | A <sup>字 Slovenian</sup>                    |                                               | 4 <sup>8</sup> (2) 🔆                        |                         | Ę                                                                      |
| P Type here to search                                                                                                    | :) 🙊 🖬 🕐 4                                  | s 🖸 🕅 🗢                                       |                                             |                         | 🥚 18*C Sunny 스 한 뒤 40 ENG <u>00:14</u> 民                               |
|                                                                                                    |                                             |                                               |                                             |                         | 65/16/2022                                                             |

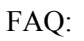

1) My computer starts reading and writing after updating pemtuner 1.2.7, and it prompts that the PCMtuner Flash cannot be found(as the picture shows below). What should I do?

| TUNER                    | -     |                                     |
|--------------------------|-------|-------------------------------------|
| ABARTH<br>1400 ML<br>200 |       |                                     |
| BGMK -                   |       | PCMtuner Flash not found<br>Aceptar |
| READ and WRI             | ß     |                                     |
| Version :                | 1.2.7 |                                     |

Answer: Please go to the official website(Tuner-box.com) to download PCMtuner Flash.

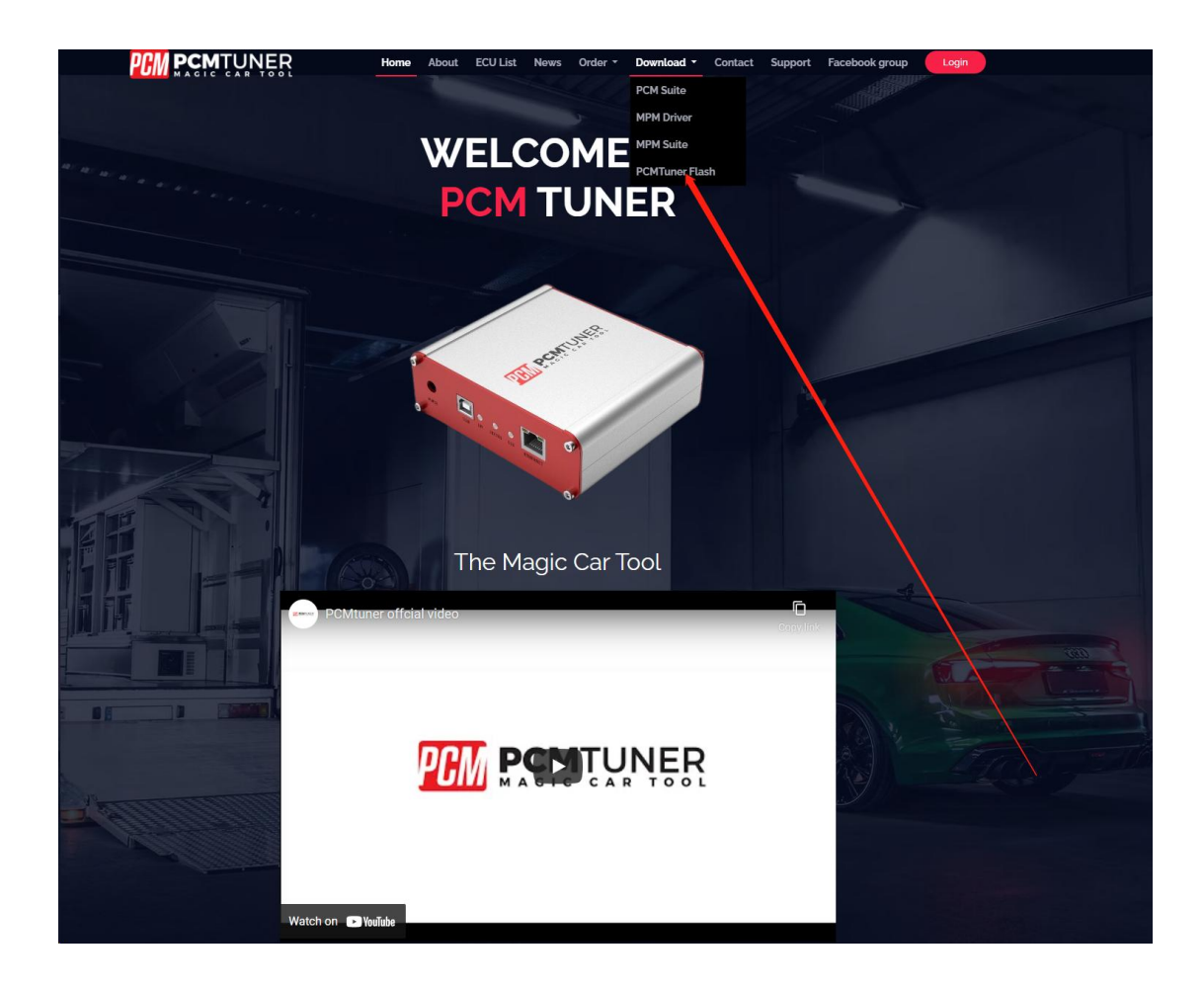

2) My digital certificate has been obtained and placed in the corresponding directory. When I open the software, it keeps prompting me to send the machine code to the tuner box mailbox.

Answer: Please set the default opening mode of PCMtuner lincese to PCMtuner Flash as shown below.

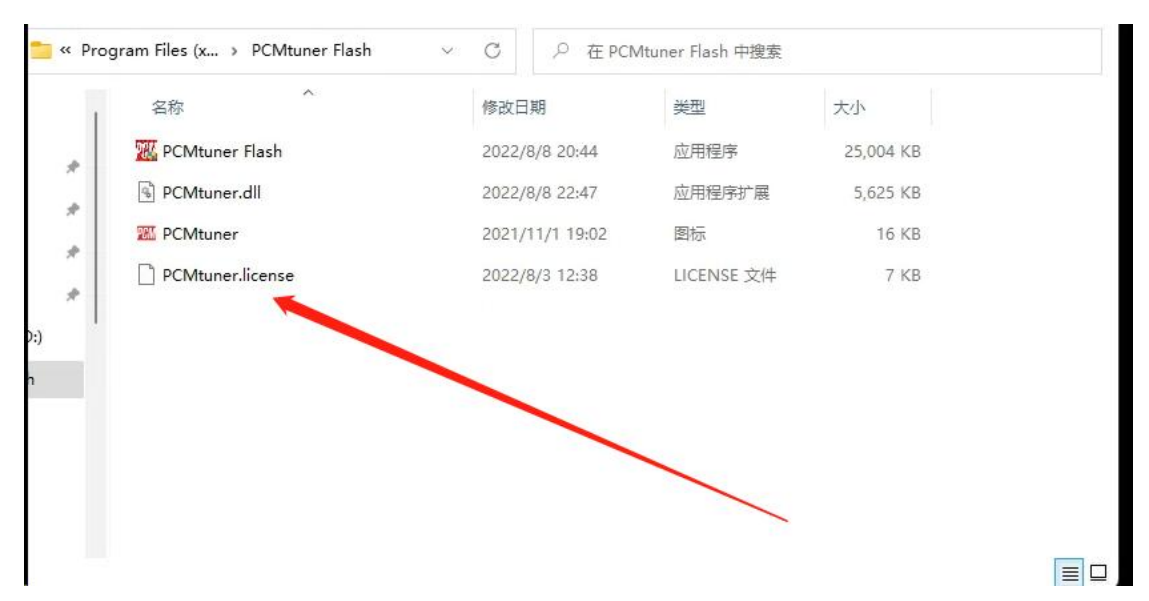

| PCMtuner Flash                                                                                                    |                                                                                                    | Sort - View                                                                                                    |                                                                                                    |                                                |                                                                                                    | - c                       | - × |
|----------------------------------------------------------------------------------------------------|----------------------------------------------------------------------------------------------------|----------------------------------------------------------------------------------------------------|----------------------------------------------------------------------------------------------------|------------------------------------------------|----------------------------------------------------------------------------------------------------|---------------------------|-----|
| $\leftrightarrow \rightarrow \sim \uparrow \rightarrow \uparrow his PC \rightarrow$                                                                                                    | Acer (C:) > Program Files (x86) >                                                                                                    | PCMtuner Flash                                                                                                    |                                                                                                    | ~ C                                            | Search PCMtuner Flash                                                                                                    |                           |     |
| Quick access     Name     Quick access     Desktop     PCMtun     Downloads     PCMtun     Documents     PCMtun     Documents     PCMtun     Decentre     PCMtun     Iicense     PCMtuner Flash     OneDrive     This PC     Network                                                                                                    | er Flashexe<br>er dll<br>er.ico                                                                                                    | Date modified<br>8/5/2022 2:40 PM<br>8/9/2022 6:33 PM<br>11/1/2021 7:02 PM<br>Enter<br>Enter<br>Alt+Enter<br>Shift+F10 | Type<br>Application<br>Application extens<br>Icon<br>LICENSE File<br>Notepad<br>update<br>Search the Microsol<br>Choose another app | Size<br>24,984 KB<br>5,625 KB<br>16 KB<br>7 KB |                                                                                                    |                           | 1   |
| items 1 item selected 6.48 KB Stat<br>CMtuner Flash<br>) New →<br>→<br>Quick access<br>Desktop<br>Desktop<br>Downloads<br>Downloads<br>CMtune Control<br>CMtune Control<br>CMtune<br>CMtune Control<br>CMtune<br>CMtune<br>CMTUNE<br>CMTUNE<br>C | e Shared<br>$\leftarrow \rightarrow \sim \uparrow$<br>$\leftarrow \rightarrow \sim \uparrow$<br>$\leftarrow \circ$<br>$\leftarrow \circ$<br>$\leftarrow \circ$<br>$\leftarrow \circ$<br>$\downarrow$ Downloads $\Rightarrow$<br>$\downarrow$ Downloads $\Rightarrow$<br>$\downarrow$ Downl | <ul> <li>Program Files (x86)</li> <li>Name</li> <li>PCMtuner Flash.ex</li> </ul>                                       | PCMtuner Flash                                                                                                    | Date modified<br>8/5/2022 2:40                 | Search PCMtune       Image: Search PCMtune       Image: Search PCMtune | r Flash<br>Size<br>24,984 |     |
| Pictures Acer (C:) CMUne CMUne CC: CMUne CMUner CMUner CMUner CMUner CMUner CMUner CMUner CMUner CMUner CMUner CMUNE CMUNE CM                                                                                                    | <ul> <li>Incluse</li> <li>Iicense</li> <li>PCMtuner Flash</li> <li>OneDrive</li> <li>This PC</li> <li>File name</li> </ul>                                                                                                    |                                                                                                    |                                                                                                    |                                                | Programs (*.exe;*.pif; Open                                                                                                    | t.com*.bat ∨<br>Cancel    |     |
|                                                                                                    |                                                                                                    |                                                                                                    |                                                                                                    |                                                | /                                                                                                    |                           |     |

And make sure that the file name of the certificate has not been modified by you, as shown below.

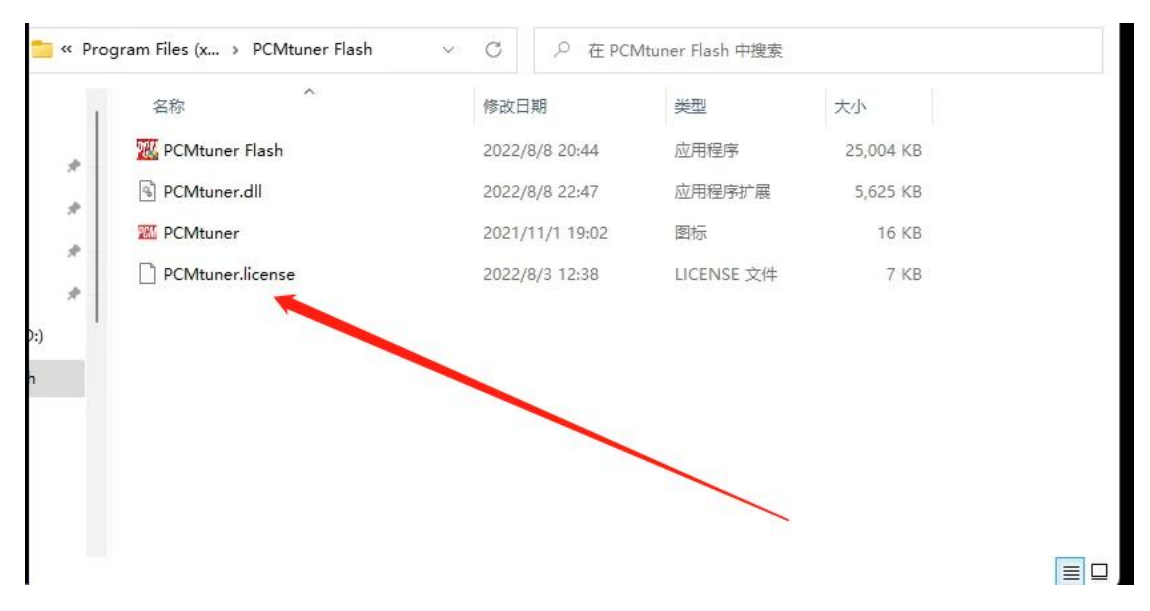

3) After opening the PCMtuner flash, my computer has no response, and the software has no response.

Answer: Please set your "Region" to English as shown in the picture below, and check the unicode Beta version.

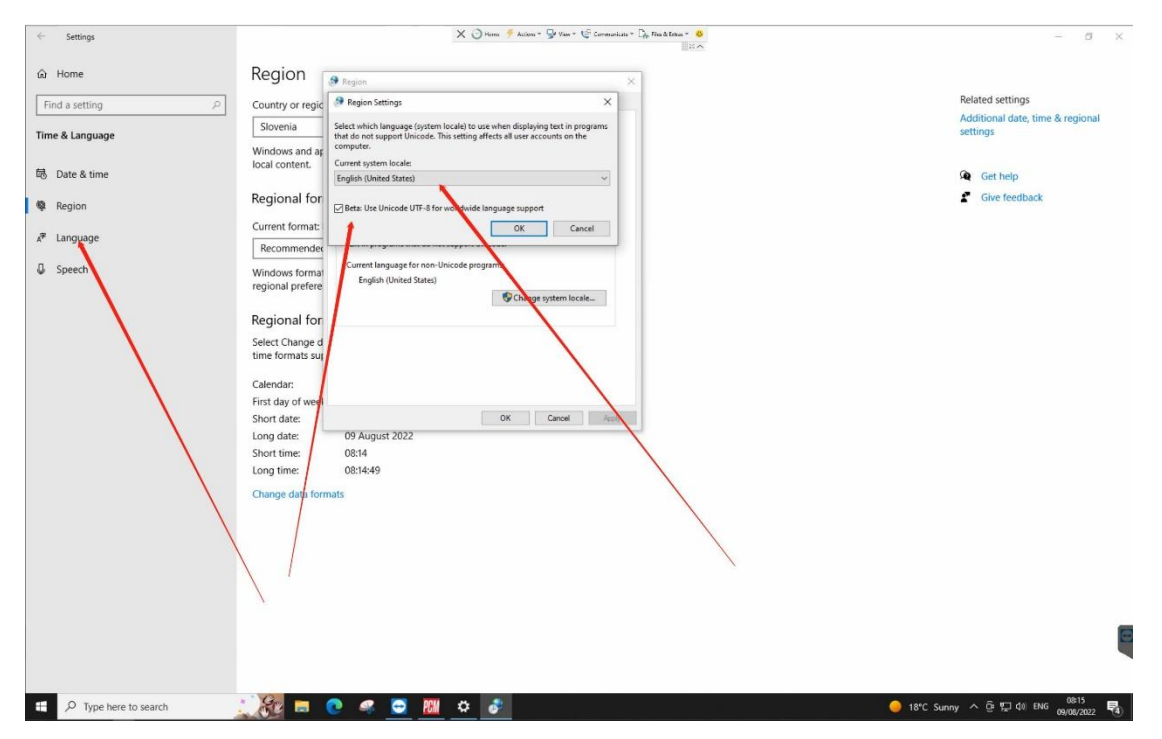

If the problem persists, please set the display language to English, as the picture shows below.

| ← Settings              |                                                                                    | ×                                                               | 🔾 litere 🌾 Actions - 🚽 Vew - 🌿 Communicate - 🍙 liter & Inter - 😐 | l.<br>K | – ø ×                                                       |
|-------------------------|------------------------------------------------------------------------------------|-----------------------------------------------------------------|------------------------------------------------------------------|---------|-------------------------------------------------------------|
| ක Home                  | Language                                                                           |                                                                 |                                                                  |         |                                                             |
| Find a setting          | 旦                                                                                  |                                                                 | 0                                                                |         | Related settings<br>Administrative language settings        |
| Time & Language         | Windows display<br>English (United Kingdom)                                        | Apps and websites<br>English (United Kingdom)                   | Regional format<br>English (United Kingdom)                      |         | Date, time & regional formatting                            |
| 聞 Date & time           | 2                                                                                  | п.                                                              |                                                                  |         | Spelling, typing, & keyboard<br>settings                    |
| 🕸 Region                | Keyboard                                                                           | Speech                                                          |                                                                  |         | Help from the web                                           |
| a <sup>≉</sup> Language | English (United Kingdom)                                                           | English (United States)                                         |                                                                  |         | Installing language pack for speech                         |
| Speech                  | Windows display la                                                                 | nguage                                                          |                                                                  |         | Changing Microsoft Store region<br>Adding an input language |
|                         | English (United Kingdor                                                            | n)                                                              | $\sim$                                                           |         |                                                             |
|                         | Preferred language<br>Apps and websites will ap<br>they support.<br>Add a language | ttings and File Explorer, v<br>S<br>spear in the first language | s in the list that                                               | 3       | Give feedback                                               |
| 1                       | A字 English (United Kir                                                             | ngdom)                                                          | A# \$\$                                                          |         |                                                             |
|                         | A <sup>字 English (Slovenia)</sup>                                                  |                                                                 | A# *                                                             |         |                                                             |
|                         | A <sup>字 English</sup> (United Sta                                                 | ites)                                                           | * (S \$ @ \$                                                     |         |                                                             |
|                         | A <sup>字 Slovenian</sup>                                                           |                                                                 | <sup>4</sup> 4 عن 2                                              |         | Ę                                                           |
| ₽ Type here to search   | <u> </u>                                                                           | 🤹 📴 🎆 🌣                                                         | States and the second                                            |         | 🥚 18*C Sunny ^ 뎐 ᄗ 4) ENG 09/08/2022 🖏                      |

If you can't open PCMtuner flash normally after all the above steps, it means that there is something wrong with your computer system.

Please replace the computer or replace the computer system. If you are unwilling to operate, you can continue to use your PCMflash software as the working software.

If you still have PCMTuner Update Problem, Contact Us via Email hkobd2@gmail.com